# How to update Firmware and Boot of BSC10 UD or BSC10 UC By Serial or Parallel Interface

#### Main Program

1. Open Program 'MOT2FMEM' (For COM / LPT model)

| D&UC  BSC10_V18-b13  BSC1-193_BSC10_V18-b13_201412 |                               |                  |   |  |
|----------------------------------------------------|-------------------------------|------------------|---|--|
| in lib                                             | rary ▼ Share with ▼ Burn N    | lew folder       |   |  |
|                                                    | Name                          | ▼ Date modified  | • |  |
|                                                    | MotPackage                    | 1/4/2562 8:55    |   |  |
|                                                    | MOT2FMEM.exe                  | 8/9/2554 17:17   |   |  |
| 708                                                | MOT2PRINTER.exe               | 8/9/2554 17:45   | 1 |  |
|                                                    | 📄 readme.txt                  | 18/12/2557 19:29 | - |  |
|                                                    | ROM history for BSC10_V18.doc | 18/12/2557 19:52 | I |  |

#### 2. Choose 'Port' in the top bar.

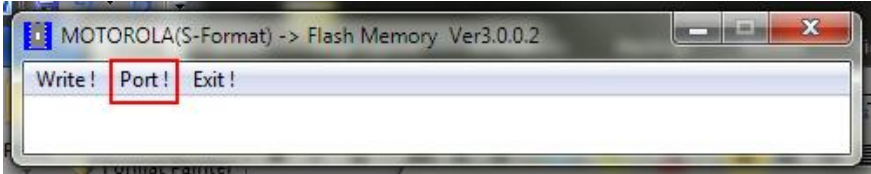

#### 3. Port >> Select port connected to your printer Baud Rate >> Select baud rate of your printer (COM model only) Protection of rewriting >> Choose 'Valid' Then click 'OK'

| Port                     |          |  |
|--------------------------|----------|--|
| Port                     |          |  |
|                          |          |  |
| BaudRate                 |          |  |
| © 115200bps              |          |  |
| © 57600bps               |          |  |
| 🗢 38400bps               |          |  |
| C 19200bps               |          |  |
| 9600bps                  |          |  |
| 🗢 4800bps                |          |  |
| Protection of r<br>Valid | ewriting |  |
| ОК                       | CANCEL   |  |

#### 4. Choose 'Write' in the top bar.

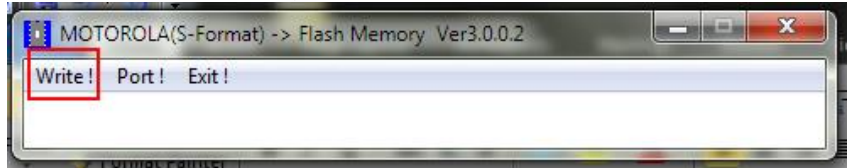

### 5. After choose mot file (Main Program/Font Data), click 'open' button.

| ▶ « BSC1-193_  | BSC10_V18-b13_201412  MotPackage | <b>-</b> 49 | Search Moth | acka |
|----------------|----------------------------------|-------------|-------------|------|
| New folder     | r                                |             |             |      |
| es             | Name                             | Date        | modified    | -    |
| ор             | B10#ANK12_CH10_KR10_TF10.mot     | 8/12        | /2557 14:25 | 1    |
| loads          | BSC10_V13(Boot).mot              | 20/4        | /2555 14:34 | 1    |
| Jal_IFBD-HE    | BSC10_V18(Main).mot 🚽            | 3/12        | /2557 16:42 | I    |
| nt Places<br>≡ | BSC10_V18(Main)_V13(Boot).mot    | 3/12        | /2557 16:42 | I    |
| s              |                                  |             |             |      |
| and a sector   |                                  |             |             |      |

## 6. Click 'OK' button then F/W is executed to rewrite.

| Sign | -                                                              | ×      |
|------|----------------------------------------------------------------|--------|
| 1    | Firmware will be installed.<br>Do you really want to do this ? |        |
|      | Ne                                                             | falder |

#### **Boot Program**

When you rewrite Boot Program, follow the steps below.

- 1. Open the cover.
- 2. Turn POWER ON with holding the FEED button pushed for over 15 seconds.
- 3. The LEDs will blink by turns, and then release the button.
- 4. Push the button 3 times.
- 5. The LEDs will blink, and then close the cover.
- 6. The LEDs will blink by turns then both LEDs will light.
- 7. Execute F/W rewriting tool same as Main Program but Step 5 please selected (refer below picture)

| C1-193  | _BSC10_V18-b13_201412 	 MotPackage | 👻 🍫 Search MotPa  | icka. |
|---------|------------------------------------|-------------------|-------|
| w folde | er                                 |                   | :==   |
| -       | Name                               | Date modified     | Т     |
|         | B10#ANK12_CH10_KR10_TF10.mot       | 8/12/2557 14:25   | N     |
|         | BSC10_V13(Boot).mot                | - 20/4/2555 14:34 | N     |
| HE      | BSC10_V18(Main).mot                | 3/12/2557 16:42   | N     |
| Ш       | BSC10_V18(Main)_V13(Boot).mot      | 3/12/2557 16:42   | N     |

8. Click 'OK' button then F/W is executed to rewrite.

| Sign | the second second second second second second second second second second second second second second second se | x |
|------|----------------------------------------------------------------------------------------------------|---|
| ĺ    | Firmware will be installed.<br>Do you really want to do this ?<br>OK CANCEL                                     |   |
| e    | Newfolder                                                                                                    |   |